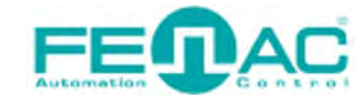

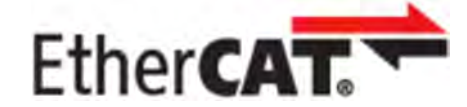

# CONNECTING FENAC ETHERCAT ENCODER TO TWINCAT ENVIRONMENT

Power cable and data cable are correctly connected to the device. Details about the connection pinout structure are explained in the section "<u>4.Connector & Pin</u> <u>Assignment</u>". Power cable and data cable are indicated in the figure on the side. It is also specified to which input ports the power cable and data cable will be connected to the Fenac EtherCAT encoder. The device can be supplied with DC voltage in the range of 10V to 30V. The other end of the data cable must be connected to an EtherCAT master. Here we will talk about two methods.

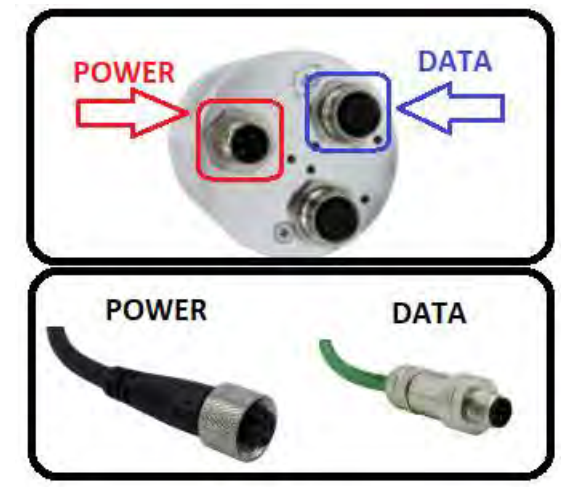

Defining a personal computer as an EtherCAT master device and connect the data cable to the ethernet port of a PC is an easy method, as no external hardware is required. You can do your various tests in this way. The other method is to use a PLC device with EtherCAT Master as traditionally. In our explanation here, the first method, that is, the connection will be established by using the computer as the ethercat master.

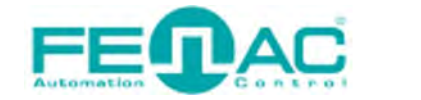

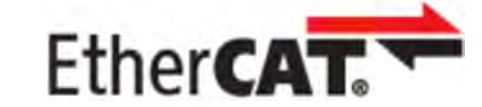

## HARDWARE INSTALLATION

In order to connect the Fenac EtherCAT encoder and make its adjustments, a connection must be made as shown in the figure.

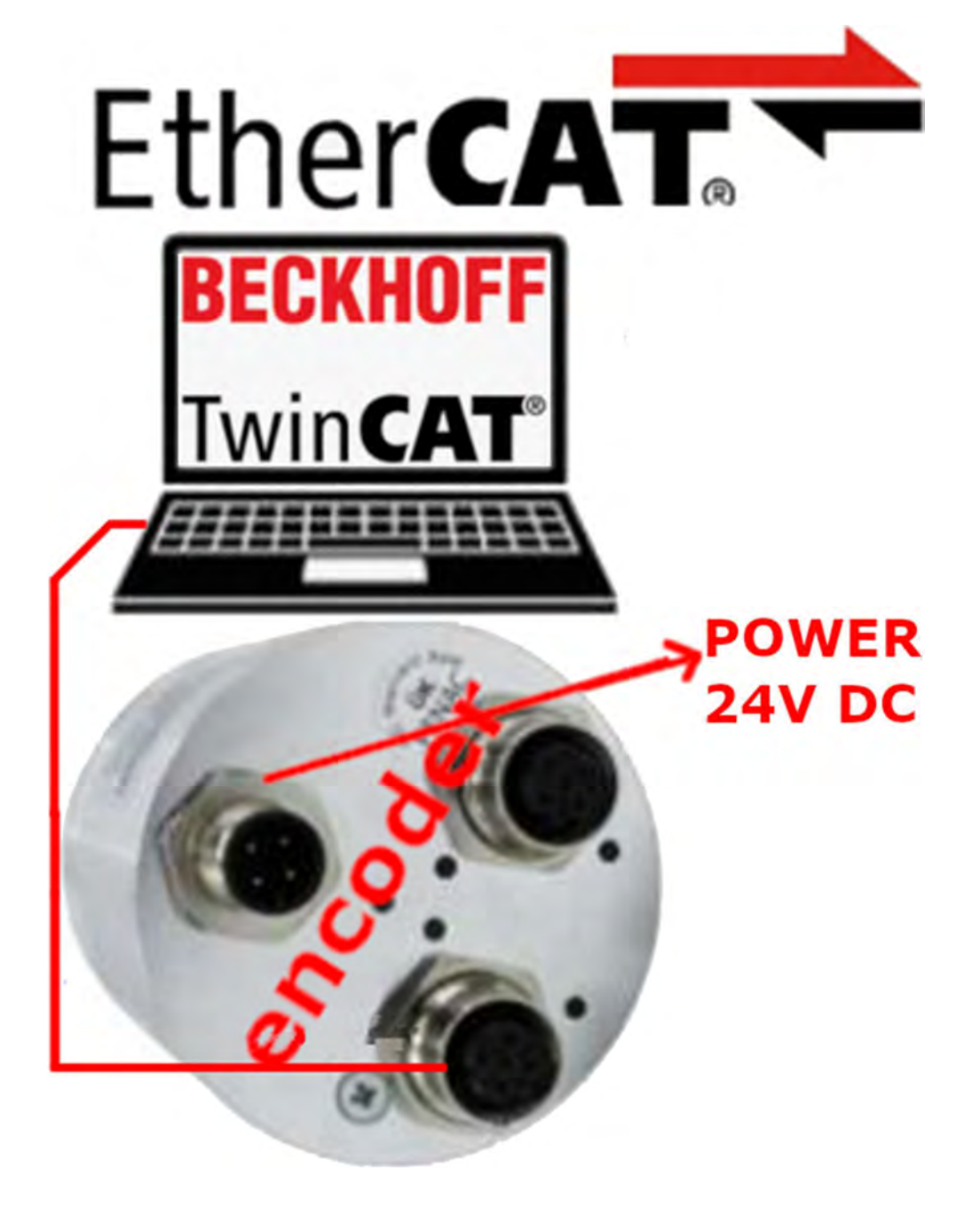

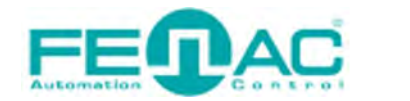

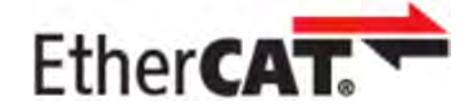

### **TWINCAT SETTINGS**

|                                                           |                              |                      | 品内           | 四 突 % 明 @                |
|-----------------------------------------------------------|------------------------------|----------------------|--------------|--------------------------|
|                                                           |                              |                      |              |                          |
|                                                           |                              |                      |              |                          |
|                                                           |                              |                      |              |                          |
| 11111                                                     |                              |                      |              |                          |
| 11111                                                     |                              |                      |              |                          |
|                                                           |                              | ++-+                 |              |                          |
|                                                           |                              |                      |              |                          |
|                                                           |                              |                      |              |                          |
|                                                           |                              | ┊┹┹┹                 |              |                          |
| About TcXaeShell                                          | ? X                          |                      |              |                          |
| TcXaeShell                                                |                              | The Windows (        | ontrol and A | utomation Technolog      |
| Version 15.0.28307.1300 D15.9                             | All violate excessed         | The windows c        |              |                          |
| Installed products:                                       | All rights reserved.         |                      |              |                          |
| TcXaeStartPage - 1.12                                     | Copy Info                    | Versio               | n            | BECKHOFF                 |
| TwinCAT 3 AML Data Exchange<br>TwinCAT XAF Base - 3.1.0.0 | e - 1.10.0.0 System Info     |                      |              |                          |
| TwinCAT XAE EventLogger -                                 | 4024.32.0.0 DxDiag           |                      | 6            |                          |
| TwinCAT XAE PLC - 3.1.0.0                                 | ~                            |                      |              | Powered by Visual Studio |
| Taba-CAT                                                  |                              |                      |              |                          |
| EtherCAI                                                  |                              |                      |              |                          |
| Share View                                                |                              |                      |              | ~ <b>(</b> )             |
| Cut                                                       | Move to - X Delete -         | 1 h .                | Open -       | E Select all             |
| Copy path                                                 |                              | · ·                  | Edit         | BB Select none           |
| Paste Deste shortcu                                       | t Copy to * 📑 Rename         | folder Toper         | History      | 🔠 Invert selection       |
| lipboard                                                  | Organize                     | New                  | Open         | Select                   |
| > This PC > Local Di                                      | isk (C:) > TwinCAT > 3.1 > C | onfig > Io > EtherCA | ŭ √ Ū        | Search Et ,              |
| ^ Name                                                    |                              | Date modified        | Size         | ^                        |
| FNC_AECN                                                  | 1_58B10_S18M12.xml           | 23 Kas 2023 08:55    | 180 KB       |                          |
| Beckhoff E                                                | L34xx.xml                    | 22 Haz 2022 14:08    | 27.782 KB    |                          |
| Beckhoff E                                                | P6xxx.xml                    | 20 Haz 2022 08:53    | 5.956 KB     |                          |
| Beckhoff E                                                | P7xxx.xml                    | 20 Haz 2022 08:53    | 12.865 KB    |                          |

First you should add xml (ESI) file to TwinCAT's related directory. In this case it is "C:\TwinCAT\3.1\Config\Io\EtherCAT". You could find lastest version of xml file from fenac.com.tr.

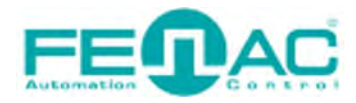

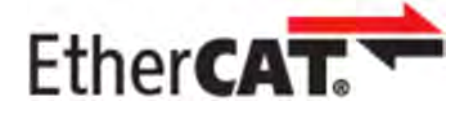

| New Copen<br>Start Page<br>Close                                       |                                                 | Project Ctrl+Shift+N     Start Page + × |                                                                 |  |  |  |
|------------------------------------------------------------------------|-------------------------------------------------|-----------------------------------------|-----------------------------------------------------------------|--|--|--|
| New Project                                                            |                                                 |                                         | ? ×                                                             |  |  |  |
| Recent                                                                 |                                                 | Sort by: Default                        | Search (Ctrl+E)                                                 |  |  |  |
| TwinCAT Measu<br>TwinCAT Project<br>TwinCAT PLC<br>TcXaeShell Solution | urement<br>ts<br>ution                          | TwinCAT XAE Project (XML format) TwinCA | T Projects<br>TwinCAT XAE System Manager<br>Configuration       |  |  |  |
| Name:                                                                  | TwinCAT Project35                               |                                         |                                                                 |  |  |  |
| Location:                                                              | C:\Users\m.bayram\Documents\TcXaeShell - Browse |                                         |                                                                 |  |  |  |
| Solution name:                                                         | TwinCAT Project35                               |                                         | Create directory for solution  Add to Source Control  OK Cancel |  |  |  |

After xml(ESI) file addition, ypu can creat new TwinCAT project as shown here.

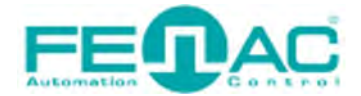

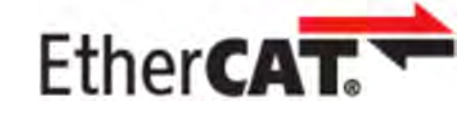

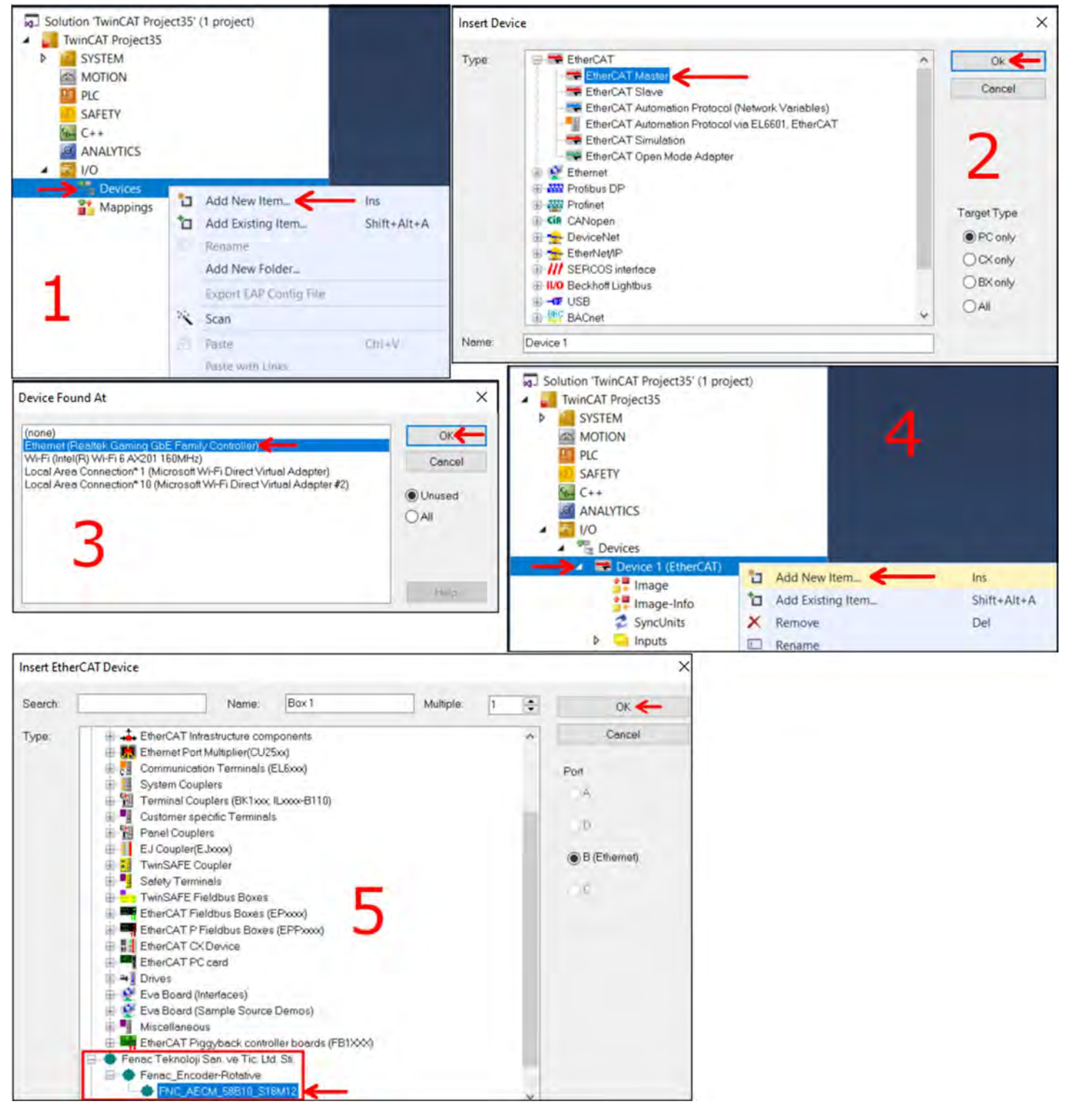

You can follow this steps to scan your ethercat encoder. We used our PC as ethercat master device here so we do not need any PLC in this case. We can connect our ethernet cable directly to PC's ethernet port.

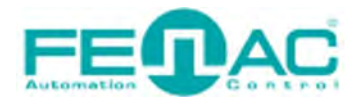

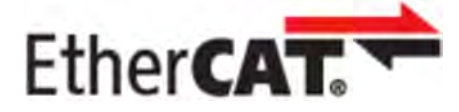

| Solution Explorer 🔹 🧎 🗙                  | TwinCAT Project | 135 🕈 🗙         |               |              |        |            |                |        |         |           |   |
|------------------------------------------|-----------------|-----------------|---------------|--------------|--------|------------|----------------|--------|---------|-----------|---|
| 00000-0-0-0-                             | General Ether   | CAT Process D   | ata Pic Sta   | rtup CoE - ( | Online | Online     |                |        |         |           |   |
| Search Solution Explorer (Ctrl+ş)        | Lind            | ato Liet        | - Annotation  |              |        |            | Charles Office | Data   |         |           |   |
| Solution 'TwinCAT Project35' (1 project) | Opu             | die List        | Auto Opda     |              | igie U | poate [    | _ Snow Omine   | Data   | _       |           |   |
| <ul> <li>TwinCAT Project35</li> </ul>    | Advanced        |                 |               |              |        |            |                |        | _       |           |   |
| SYSTEM                                   | Add to          | Startup         | Offline Data  | · · · ·      | Mod    | ule OD (A  | oE Port):      | 0      |         |           |   |
| MOTION                                   | Index           | Name            |               | Flags        | Value  |            |                | Unit   |         |           | - |
| PLC                                      | 6002            | TOTAL MEASU     | IRING RANGE   | MRW          | 0x400  | 000000 (10 | 73741824)      | Onic   |         |           |   |
| SAFETY                                   | 6003            | Preset Value    |               | MRW          | 0x000  | 000000 (0) |                |        |         |           |   |
| 56- C++                                  | 6004            | Position Value  |               | MROP         | 0x000  | 000000 (0) |                |        |         |           |   |
| ANALYTICS                                | + 6030:0        | Speed Value     |               | RO           | >1<    |            |                |        |         |           |   |
| A 🔀 1/0                                  | 6500            | Operating Statu | 5             | RO           | 0x000  | (0) 00     |                |        |         |           |   |
| Devices                                  | 6501            | SINGLE TURN     | RESOLUTION    | RO           | 0x000  | 40000 (26  | (2144)         |        |         |           |   |
| <ul> <li>Device 1 (EtherCAT)</li> </ul>  | - 6502          | Physical Numb   | er of Turns   | RO           | 0x100  | 00 (4096)  |                |        |         |           |   |
| 🚰 Image                                  | 6503            | Alarm Status    |               | ROP          | 0x000  | (0) 0(     |                |        |         |           |   |
| 🚰 Image-Info                             | - 6504          | Alarms Support  | ed            | RO           | 0x100  | )1 (4097)  |                |        |         |           |   |
| SyncUnits                                | 6505            | Warning Status  |               | ROP          | 0x000  | (0) 00     |                |        |         |           |   |
| Inputs                                   | - 6506          | Warnings Supp   | orted         | RO           | 0x80   | 03 (45059) | 1              |        |         |           |   |
| Outputs                                  | 6507            | VERSION OF S    | WAND PROF_    | RO           | 0x012  | 240302 (19 | 137282)        |        |         |           |   |
| InfoData                                 | 6508            | OPERATING T     | IME (X0.1HOU_ | RO           | 0x000  | 000000 (0) |                |        |         |           |   |
| Box 1 (FNC AECM 58B10 S18M12)            | 6509            | INTERNAL OFF    | SET           | RO           | 6693   | 98318      |                |        |         |           |   |
| 1. TxPDO                                 | + 650A-0        | MODULE IDEN     | TIFICATION    | RO           | >3<    |            | 001007         |        |         |           |   |
| 1ST RECEIVE PDO MAPPING                  | 650B            | Serial Number   |               | RU           | UXU14  | 50985 (2)  | 301637)        |        |         |           |   |
| WcState                                  |                 |                 |               |              |        |            |                |        |         |           |   |
|                                          |                 |                 |               |              |        |            |                |        |         |           | _ |
| 21 Mannings                              | Name            | Onli            | ne            | Туре         |        | Size       | >Addre         | In/Out | User ID | Linked to |   |
| a mappings                               | Position Value  | ue              |               | UDINT        |        | 4.0        | 39.0           | Input  | 0       |           |   |
|                                          | Speed Value     | 2               |               | INT          |        | 2.0        | 43.0           | Input  | 0       |           |   |
|                                          | 🐔 Alarm Statu   | s               |               | UINT         |        | 2.0        | 45.0           | Input  | 0       |           |   |
|                                          | 💌 Warning Sta   | tus             |               | UINT         |        | 2.0        | 47.0           | Input  | 0       |           |   |
|                                          | * WcState       |                 |               | BIT          |        | 0.1        | 1522.1         | Input  | 0       |           |   |
|                                          |                 |                 |               | RIT          |        | 01         | 1524.1         | Input  | 0       |           |   |
|                                          | - Inputioggie   |                 |               | LUNIT        |        | 20         | 1540.0         | Input  | 0       |           |   |
|                                          | Sidle           |                 |               | UNIT ALACAD  | -      | 2.0        | 1040.0         | input  | 0       |           |   |
|                                          | AdsAddr         |                 |               | AMSAD        | DK     | 8.0        | 1550.0         | Input  | 0       |           |   |
|                                          | sensor_1_Inp    | out_B           |               | BYIE         |        | 1.0        | 39.0           | Output | 0       |           |   |
|                                          | sensor_1_Inp    | out_B           |               | BYTE         |        | 1.0        | 40.0           | Output | 0       |           |   |
|                                          | sensor_2_Inp    | out_B           |               | BYTE         |        | 1.0        | 41.0           | Output | 0       |           |   |
|                                          | sensor_2_Inp    | out_B           |               | BYTE         |        | 1.0        | 42.0           | Output | 0       |           |   |
|                                          | CyclicCount     | er_Di           |               | BYTE         |        | 1.0        | 43.0           | Output | 0       |           |   |
|                                          | CyclicCount     | er_Sp.,         |               | BYTE         |        | 1.0        | 44.0           | Output | 0       |           |   |

Finally you can see the PDO and object list. To be able to see the online values you should click on reload devices button

(\$

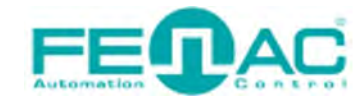

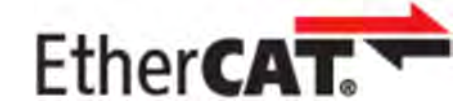

#### **SCALING PROCCESS**

To change the scaling settings of the device, first set to 0x6000 Operating Parameter 4, thus scaling is enabled. Presetting should not be done before this process. 0x6001 COUNTS PER REVOLUTION is a maximum of 18 bits, so enter values lower than 18 bits. 0x6002 TOTAL MEASURING RANGE maximum is 30 bits and you can enter values below 30 bits.

We observed that the Position data changed from 93215688 to 23303921 as expected.

After scaling, the position value can be preset to the desired value.

| 🔁 Posit | tion Value     | 93215688    |     |                                                  |
|---------|----------------|-------------|-----|--------------------------------------------------|
| 6000    | Operating Para | ameters     | MRW | 0x0004 (4) (18 bit) (16bit)                      |
| 6001    | COUNTS PER     | REVOLUTION  | MRW | 0x00040000 (262144) < 0x00010000 (65536)         |
| 6002    | TOTAL MEAS     | URING RANGE | MRW | 0x4000000 (1073741824) 		 0x20000000 (536870912) |
| 📌 Pos   | ition Value    | 23303921    |     | (30 bit) (29 bit)                                |

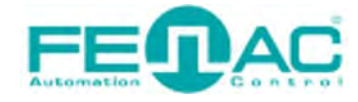

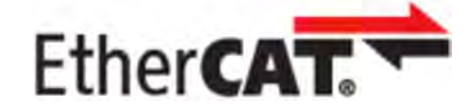

### **ETHERNET STATUS LEDS**

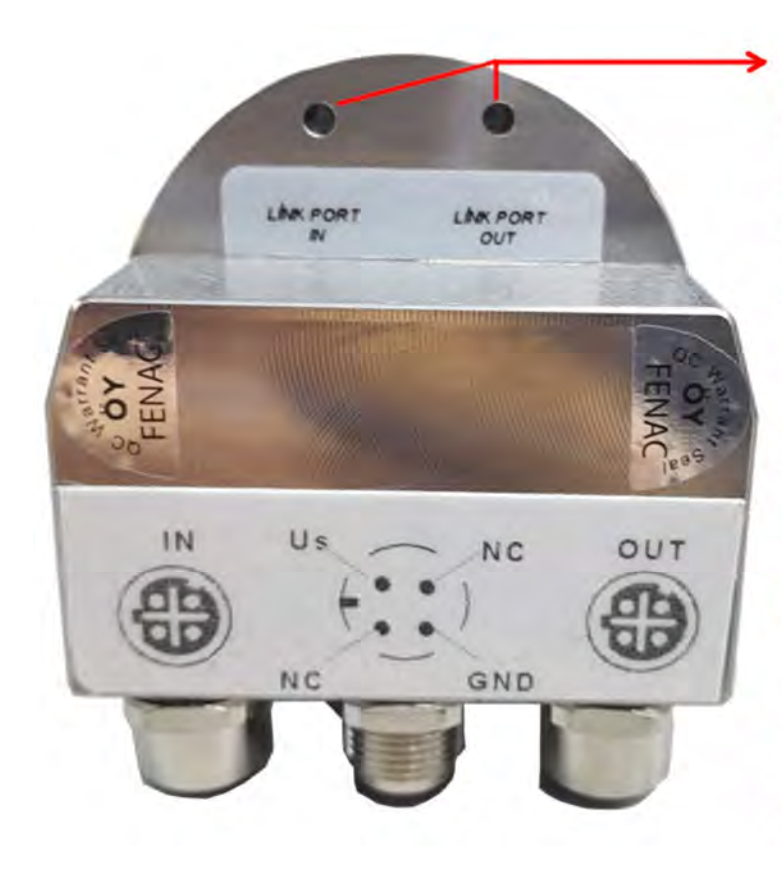

#### **Ethernet Status LEDs**

The Ethernet Status Led algorithm works the same for two ports, PORT IN and Port OUT. LED statuses related to the connected port will appear.

OFF: If the Ethernet cable is not connected, it is off in case of cable problems such as loose contact.

ON: If the Green Led is constantly on and does not blink, it means that the connection with the master is successful but there is no data transmission.

Blink: Green Led blinks while data is being transmitted.

\*In addition, the device Ethernet Status LEDs, when state Init LED lights up continuously, blinks in Pre-op, Safe-Op and Op states.

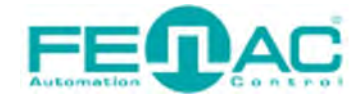

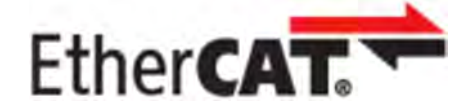

#### Connector & Pin Assignment

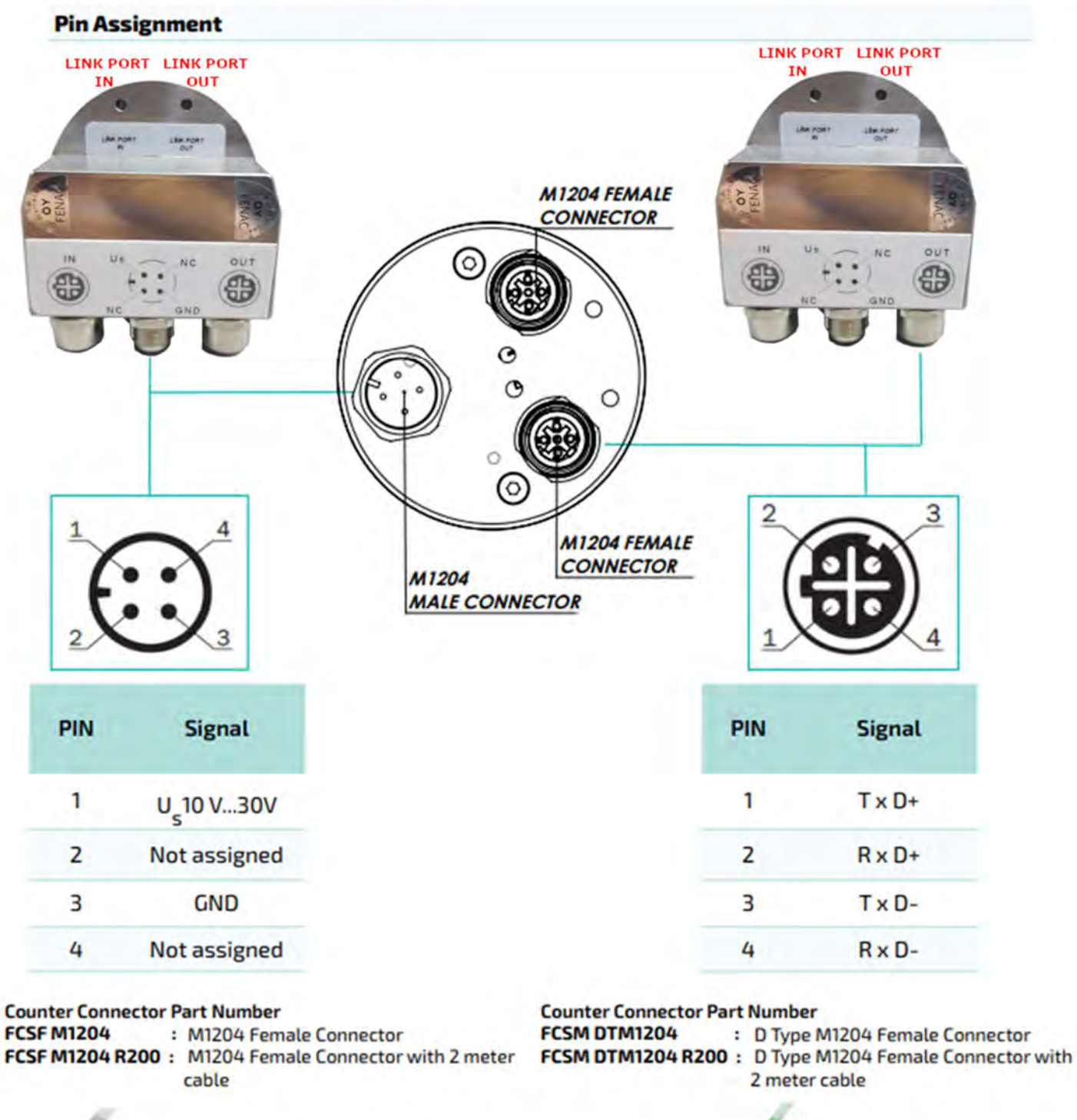

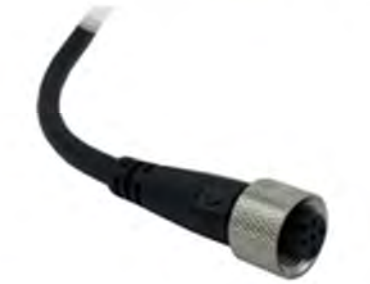

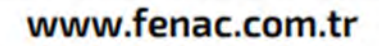